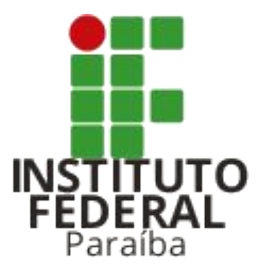

#### **Como alterar o e-mail dos candidatos?** Portal do Estudante

Coordenação de Inovação de Tecnologia da Informação

Diretoria Geral de Tecnologia da Informação citi@ifpb.edu.br

### Acessando o portal

Para acessar a área dos Administradores do Portal, o servidor deve:

- 1. Na barra de login, clicar no *link* **Acessar** para abrir a tela de Acesso para Candidatos.
- 2. Na tela de Acesso para Candidatos, clicar no *link* Acesso para Administradores do Portal

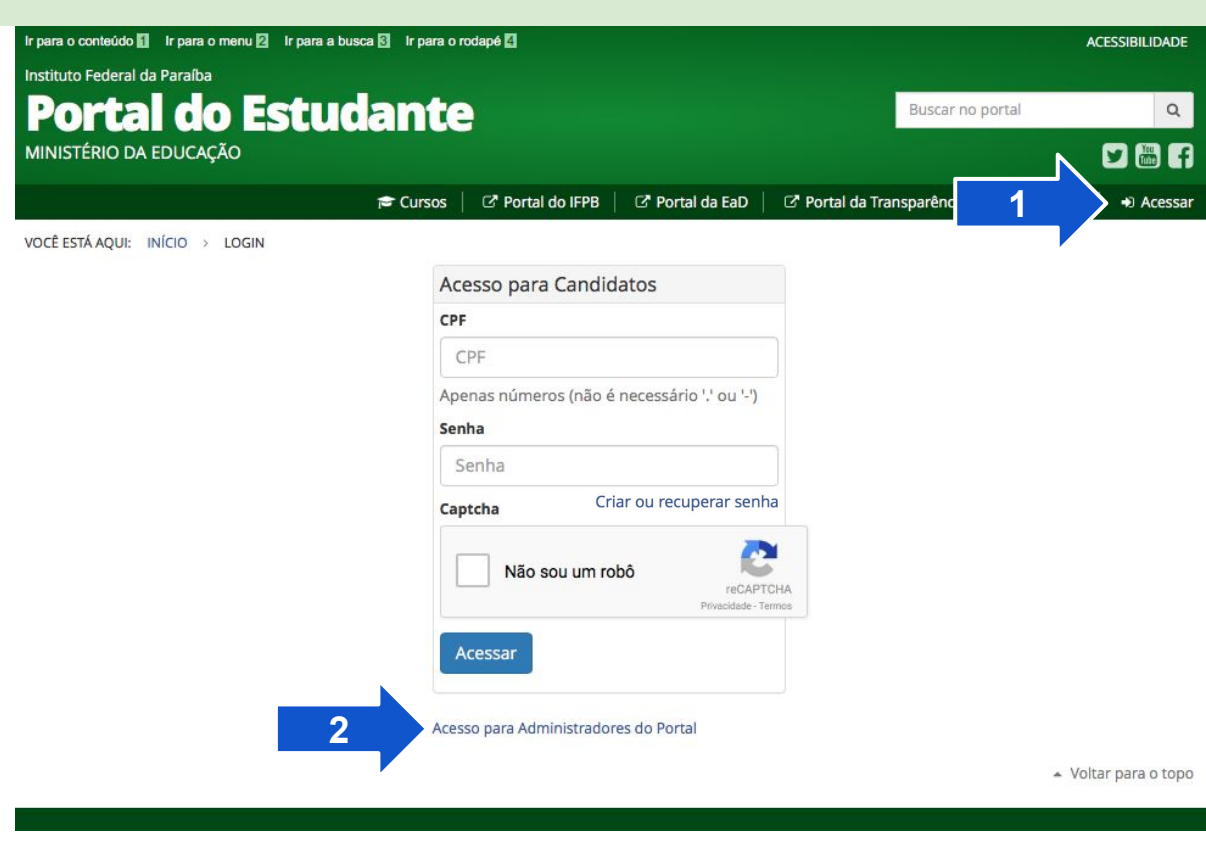

### Acessando o portal

Para acessar a área dos Administradores do Portal, o servidor deve:

- 1. Na barra de login, clicar no *link* **Acessar** para abrir a tela de Acesso para Candidatos.
- 2. Na tela de Acesso para Candidatos, clicar no *link* Acesso para Administradores do Portal
- 3. E, na tela de Acesso para Administradores, digitar:
  - a. **Usuário**: que será a matrícula do servidor
  - b. **Senha**: que será a mesma utilizada para acessar o Suap

| Ir para o conteúdo 🚺 Ir para o menu 🛛 Ir para a busca | I 3 Ir para o rodapé 4                                           |                 |                           | ACESSIBILIDADE         |
|-------------------------------------------------------|------------------------------------------------------------------|-----------------|---------------------------|------------------------|
| Instituto Federal da Paraíba                          |                                                                  |                 |                           |                        |
| Portal do Estudante                                   |                                                                  |                 | Buscar no po              | rtal Q                 |
| MINISTÉRIO DA EDUCAÇÃO                                |                                                                  |                 |                           | <b>y</b> 🖥 F           |
|                                                       | 🕿 Cursos 📔 🖸 Portal do IFPB                                      | 🖸 Portal da EaD | 🛯 Portal da Transparência | 📞 Contatos 📔 🔿 Acessar |
| VOCÊ ESTÁ AQUI: INÍCIO > ADMIN > ACESSAR              |                                                                  |                 |                           |                        |
|                                                       | Acesso para Administradores<br>Usuário:<br>Matrícula do servidor |                 |                           |                        |
|                                                       |                                                                  |                 |                           |                        |
|                                                       |                                                                  |                 |                           |                        |
|                                                       | Senha:                                                           |                 |                           |                        |
|                                                       | Senha do S                                                       | SUAP            |                           |                        |
|                                                       | Ac                                                               | essar           |                           |                        |
|                                                       |                                                                  |                 |                           | · Voltar para o topo   |

## Alterando o e-mail dos candidatos

Na área dos administradores, o servidor irá clicar na opção **Candidatos**, que está localizada dentro do grupo de mesmo nome **Candidatos**. Administração do Site Candidatos - Processos Seletivos -

VOCÊ ESTÁ AQUI: INÍCIO > ADMINISTRAÇÃO DO SITE

| Administração do Site  |                         |
|------------------------|-------------------------|
| Candidatos             |                         |
| Candidatos             | 🤌 Modificar             |
| Processos Seletivos    |                         |
| Análises de Documentos | + Adicionar 🥜 Modificar |
| Chamadas               | 🥓 Modificar             |
| Etapas                 | 🕇 Adicionar 🥜 Modificar |
| Recursos               | 🕂 Adicionar 🥜 Modificar |

# Alterando o e-mail dos candidatos

Na área dos administradores, o servidor irá clicar na opção **Candidatos**, que está localizada dentro do grupo de mesmo nome **Candidatos**.

Em seguida, será exibida a listagem dos candidatos que estão na base de dados do Portal.

Para pesquisar por um candidato específico, basta digitar o nome dele na caixa de pesquisa e clicar no botão **Pesquisar**.

Para atualizar o e-mail do candidato, basta clicar no nome dele que estará sendo exibido na listagem. Administração do Site Candidatos - Processos Seletivos -

VOCÊ ESTÁ AQUI: INÍCIO > ADMIN > CANDIDATOS > CANDIDATOS

#### Selecione candidato para modificar

| Q   | Pesquisar Pesquisar |      |
|-----|---------------------|------|
| Açâ | o:                  |      |
|     | NOME                | CPF  |
|     |                     | 4-37 |
|     |                     | 4-04 |
|     |                     | 4-00 |
|     | AARAO               | 7-00 |
|     | ABEL                | 4-66 |
|     | ABEL                | 4-79 |
|     | ABELFRAN            | 4-91 |
|     | ABIEL               | 4-04 |
|     | ABILENE             | 4-51 |
|     | ABILIO              | 3-48 |
|     | ABIMAEL             | 4-79 |
|     | ABIMAELE            | 4-01 |

# Alterando o e-mail dos candidatos

O servidor deve conferir se o CPF do candidato é o mesmo do cadastro, para evitar de alterar o e-mail de um homônimo.

No formulário exibido, serão apresentados:

- Nome
- CPF
- E-mail

Porém, somente o e-mail será possível ser modificado.

Após digitar o novo e-mail, basta clicar no botão **Salvar** localizado no final da página.

Após salvar, é só informar que o candidato já pode solicitar a criação/recuperação de senha no Portal que ele receberá um e-mail sobre como proceder.

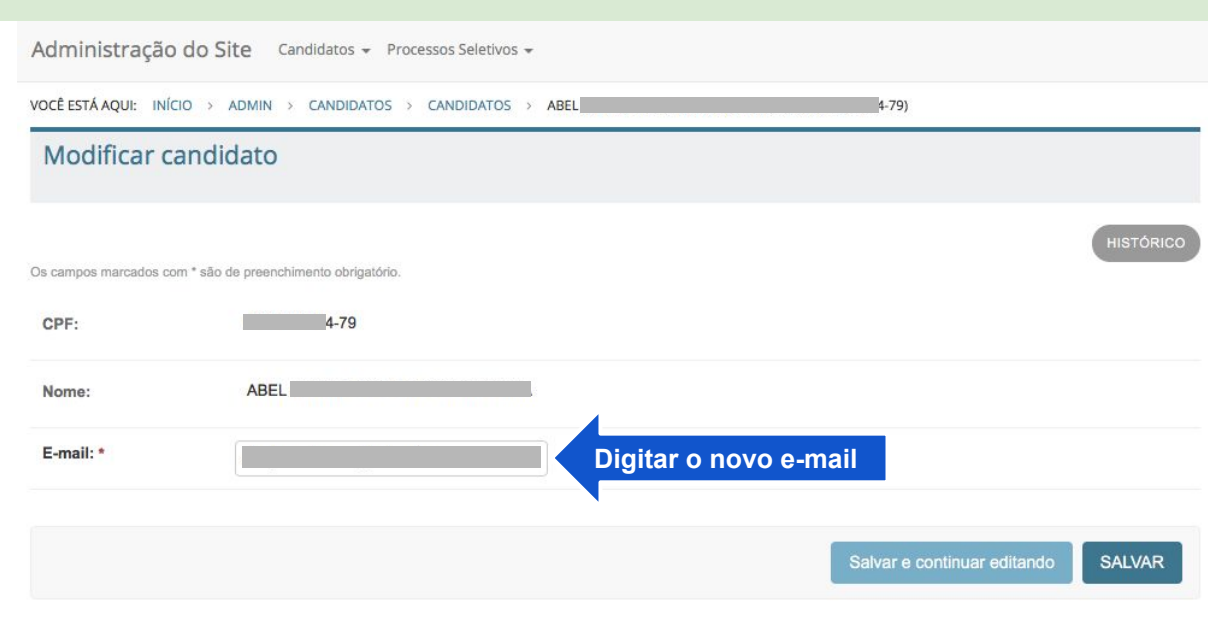

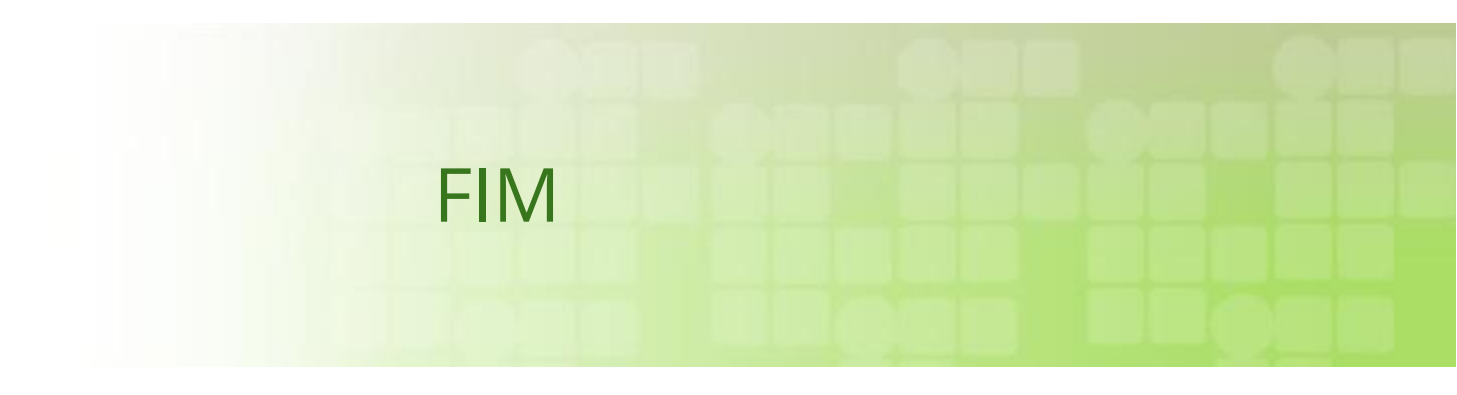